- 1. Visit istart.gatech.edu
- 2. Click on the "New Student/Scholar Login" button under the "Limited Services" Section

| iStart |                                                                                                    |
|--------|----------------------------------------------------------------------------------------------------|
|        | Welcome to the iStart Login Page                                                                                                    |
|        | iStart                                                                                                    |
|        | LOGIN HERE if you are an international student, international scholar, international affiliate, international employee or<br>international visitor.                                                       |
|        | Login A Network ID and password are required                                                                                                    |
|        | Limited Services<br>New and future affiliates, employees, scholars, and students can log in with their GT ID number (or istart<br>temporary ID), PIN, and date of birth. <u>New Student/Scholar Login</u> |
|        |                                                                                                    |

- 3. Before clicking on the "Login" button ensure you have the following:
  - a. **University Identification Number:** This is either going to be your GTID or the Temporary number provided to you by the HR coordinator in your office. If you do not have this number, please first contact your HR coordinator and ask that they provide this number to you.
  - b. **Date of Birth**: Be sure you enter this with the month/date/year format. So for example if you were born on January 16, 2000, then it would be listed as 01/16/2000.
  - c. Limited Access PIN: If you do not already have this or you have forgotten what this number is, click on the "E-mail me my Limited Access PIN" button. You will receive an email with your 8-digit "Limited Access PIN."

| LOG-I                | WITH A NETWORK ID TO G                                                                                         | AIN FULL ACCESS                                                                                                    |                                                                                                    |                                  |
|----------------------|----------------------------------------------------------------------------------------------------|----------------------------------------------------------------------------------------------------|----------------------------------------------------------------------------------------------------|----------------------------------|
| This                 | access will provided limited service                                                                           | es. If you have an institutional network ID a                                                                                   | nd password then you can log into the full service                                                   | æs.                              |
| Use<br>some<br>infor | your University ID number, date of<br>limited services for students after<br>nation and make electronic reques | birth, and limited access PIN in order to log<br>graduation (i.e. OPT F-1 students). These<br>ts with the international office. | g into services for incoming international studen<br>are services that allow incoming students and s | s and scholars<br>cholars to upd |
| (*) Infe             | ormation Required                                                                                              |                                                                                                    |                                                                                                    |                                  |
| Univers              | ity Identification Number*                                                                                     |                                                                                                    |                                                                                                    |                                  |
|                      |                                                                                                    |                                                                                                    |                                                                                                    |                                  |
| Date of              | Birth*                                                                                                    |                                                                                                    |                                                                                                    |                                  |
|                      | MM/DD/YYYY                                                                                                    |                                                                                                    |                                                                                                    |                                  |
| Limited              | Access PIN *                                                                                                   |                                                                                                    |                                                                                                    |                                  |
|                      |                                                                                                    |                                                                                                    |                                                                                                    |                                  |
| Vourl                | mitod Accoss PIN is pocossan                                                                                   | to confirm your identity. If you have                                                                                           | vot to receive it                                                                                    |                                  |
| or hav               | e forgotten it, you may reques                                                                                 | t that the system e-mail it to you.                                                                                             | yet to receive it,                                                                                   |                                  |
|                      |                                                                                                    |                                                                                                    |                                                                                                    |                                  |

4. To access the Check-In e-forms, click on the "J Scholar and Student Intern Check-in" on the left side of the screen.

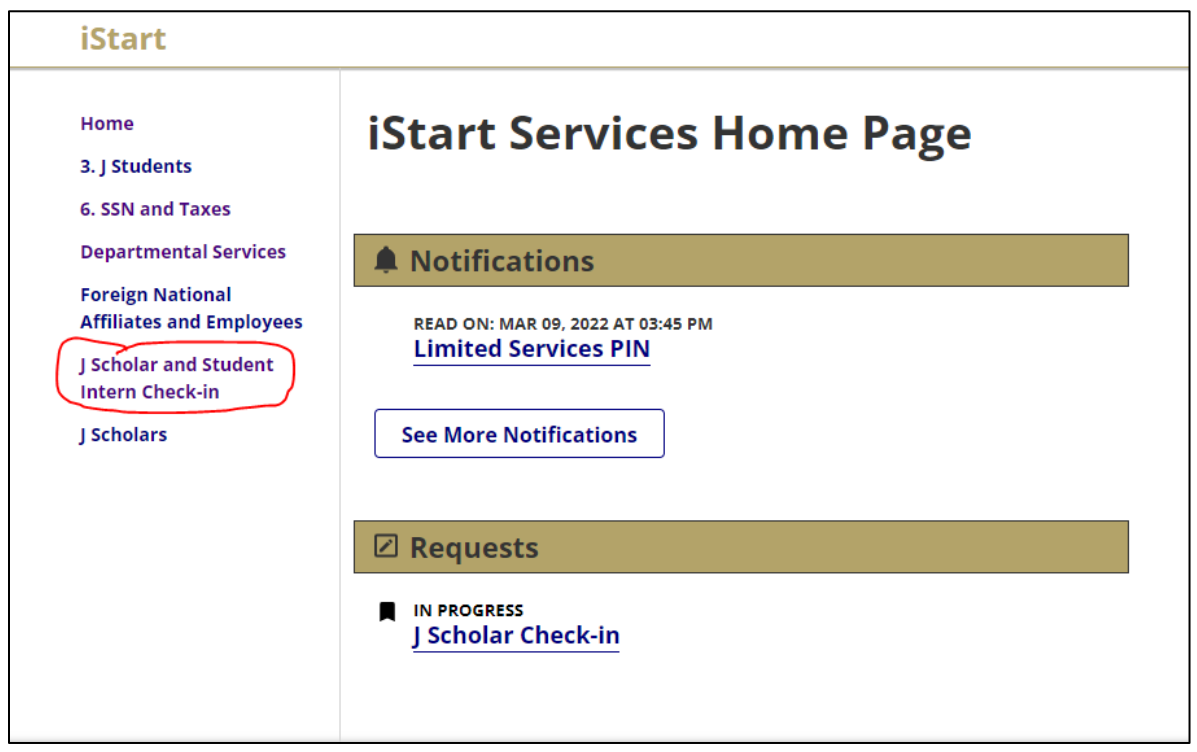

5. You will then have access to complete the OIE Check in e-forms. If you have any questions about this process, please contact jscholars@oie.gatech.edu